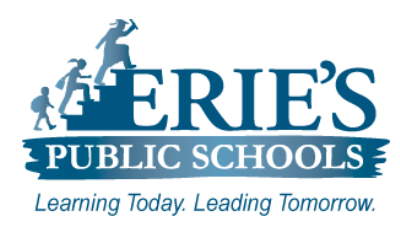

# **Accessing CKLA Resources**

Erie's Public Schools – Information Technology

Please following the steps as outlined below to access the CKLA Resources.

### Logging into the Clever Portal

All teachers and students should log into Amplify using the Clever Portal.

- 1. Open your web browser to the Erie's Public Schools web site at www.eriesd.org.
- 2. From the menu bar at the top of the screen, click on the Staff link.
- 3. From the Staff Portal page, click on the Log in with Clever icon.

By default, teacher's **Username** and **Password** for the Clever Portal will be their **Employee Number**. Once you have successfully logged into Clever, you will have the ability to change your password.

#### Accessing CKLA K-5 Resources

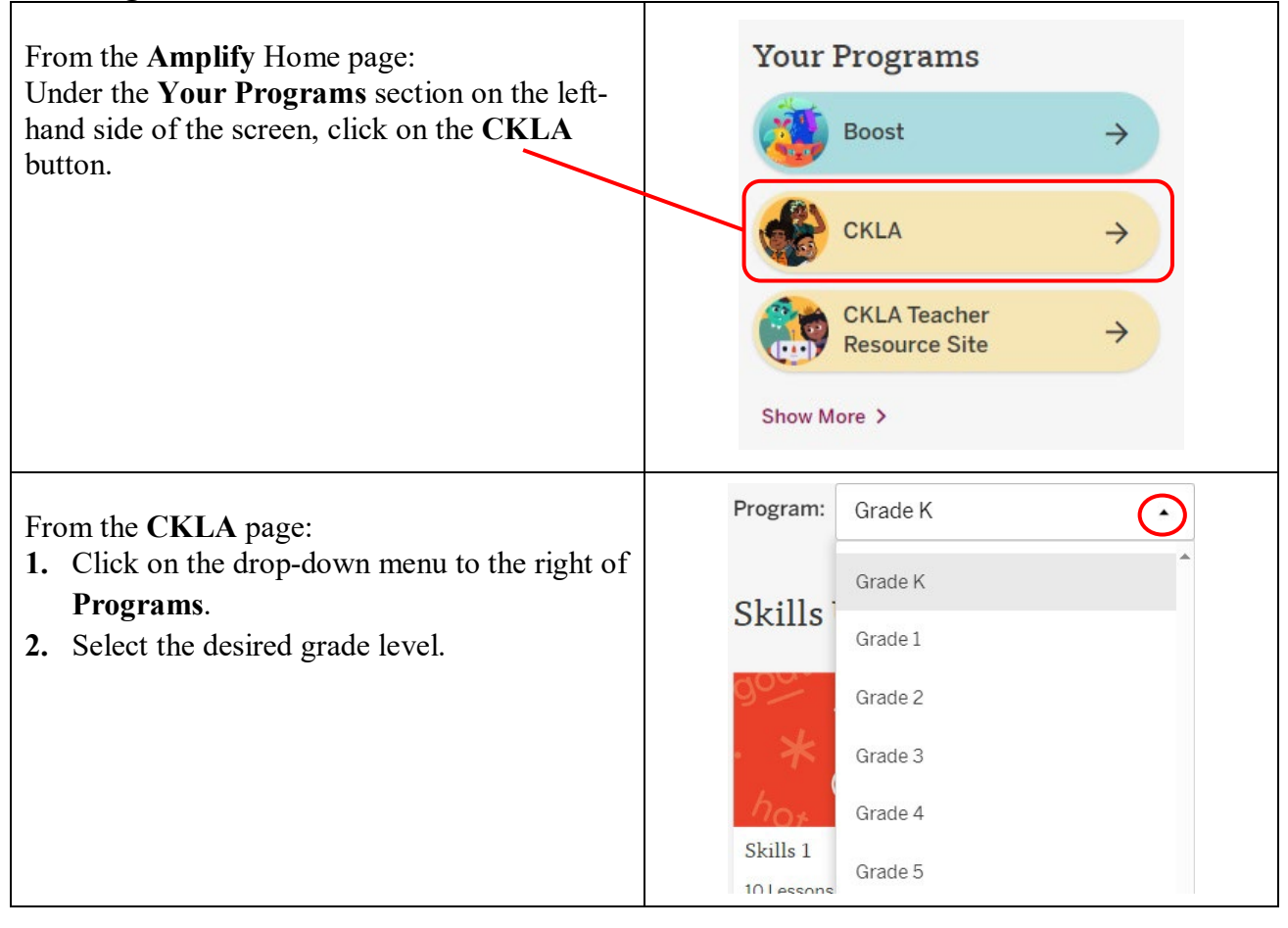

## IT Support

#### Accessing CKLA Resources:

If you do not have access to the **K-5** CKLA Resources after completing the steps above, please submit a support request via email to <u>epssupport@eriesd.org</u>.